## レジに並ぶ際に 大学生協アプリ画面を ご用意ください

アプリ起動後、 この画面になっていない方は アプリのバージョンアップ を行なってください。

この画面で ・組合員確認 ・IC やミール定期券の決済 をします。

アプリ登録がまだの方は すみやかにお願いいたします

>

രി

QR決済

(内0ポイント)

皍

C

ණ

電子組合員証

ſιΙζ

ポイント受取り

マネー残高:4,720円

🎝 生協電子マネ

チャージ

(+)

 $( \div )$ 

٦ě

e7

レジチャージ

支払いマネーを選択 生協電子マネー

4,720円

( )

安紫時間

よく使うマネーを設定

0:

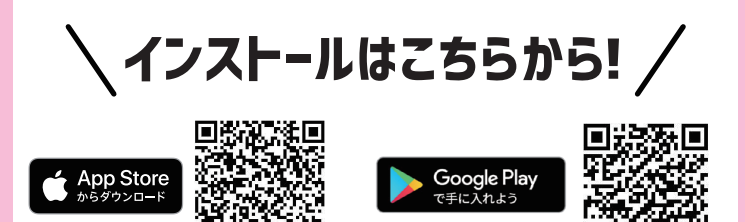

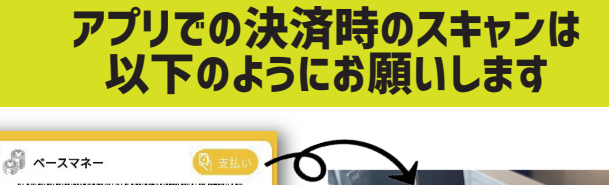

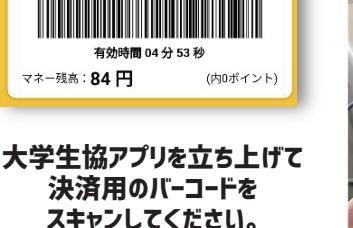

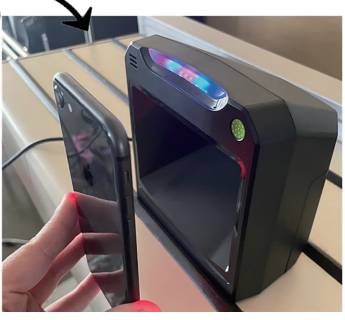